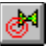

# Symbol Origin Command (Symbol Authoring Tools Toolbar)

{button Related Topics,AL("planning symbol high",0,`NOT\_FOUND')} {button How To,AL("define symbol origin how",0,`NOT\_FOUND')}

Defines the origin of the symbol that you are creating. The origin of the symbol is the point that the mouse cursor uses to place the symbol in a document. When you click **Symbol Origin**, the symbol origin appears where it was originally placed. You can then click any position or key point on an element to define the origin.

# ÷.,

## Place/Edit Connect Points Command (Symbol Authoring Tools Toolbar)

{button Related Topics,AL("symbol authoring high",0,`NOT\_FOUND')} {button How To,AL("place connect points how;edit connect points how",0,`NOT\_FOUND')}

Places connect points on a symbol. Connect points are points at which a connector attaches to a symbol. You can place connect points in free space on any part of the document or on an element.

When you attach a connector to symbol with a connect point, the connector automatically attaches to the point at the angle in radians that you set in the connect point's attributes. For example, you can place a connect point with an angle value of 1.5708 radians, or pi divided by two. Then, the connector automatically attaches to the connect point at an angle of 1.5708 radians.

Tip You can attach connectors to symbols with the Connector button on the Draw or Schematic toolbar.

Place/Edit Connect Points Dialog Box

# P

## Symbol Properties Command (Symbol Authoring Tools Toolbar)

{button Related Topics,AL("symbol authoring high",0,`NOT\_FOUND')} {button How To,AL("define symbol properties how",0,`NOT\_FOUND')}

Allows you to define properties for a symbol. These properties can include the following items:

- A special Help document for the symbol,
- The types of handles the symbol displays,
- Special custom macros that execute when you drag the symbol,
- Custom behaviors that occur when you place the symbol in a document.
- Define Symbol Properties Dialog Box

# ø

### Symbol Representation Command (Symbol Authoring Tools Toolbar)

{button Related Topics,AL("symbol authoring high",0,`NOT\_FOUND')} {button How To,AL("define symbol representation how",0,`NOT\_FOUND')}

Defines different representations of the same symbol within one symbol document (**.sym**). The names of the representations that you define appear on the shortcut menu for the symbol when you drag the symbol into a document. When you click the name of the representation, the symbol changes to display the elements that you included in the representation.

For example, you can define different representations of a valve with different types of actuators. When you drag the symbol into the document, you can choose which valve that you want to display from the shortcut menu.

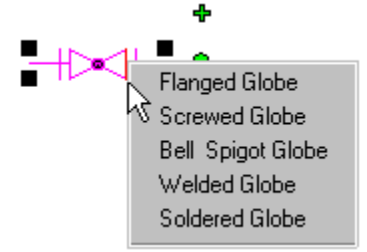

Define Symbol Representation Dialog Box

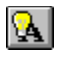

# SmartText Editor Command (Symbol Authoring Tools Toolbar)

{button Related Topics,AL("symbol authoring high",0,`NOT\_FOUND')} {button How To,AL("define text attributes for symbol how",0,`NOT\_FOUND')}

Allows you to place Smart Text in a Smart Label. Smart Text allows a Smart Label to assume the text attributes of an element to which the Smart Label is associated.

SmartText Editor Dialog Box

# \*@

# Place/Edit Drag Points Command (Symbol Authoring Tools Toolbar)

{button Related Topics,AL("symbol authoring high",0,`NOT\_FOUND')} {button How To,AL("place drag points how;edit drag points how",0,`NOT\_FOUND')}

Places drag points on a symbol. A drag point is the point to which the mouse cursor attaches for dragging and dropping a symbol. You can also edit existing drag points with this command.

Place/Edit Drag Points Dialog Box

# Place/Edit Drop Points Command (Symbol Authoring Tools Toolbar)

{button Related Topics,AL("symbol authoring high",0,`NOT\_FOUND')} {button How To,AL("place drop points how;edit drop points how",0,`NOT\_FOUND')}

Places drop points on a symbol. You can also edit existing drop points with this command.

When you click a drag point on a symbol and drag it over another symbol, the drop points appear as red dots. A bull's eye appears when the drag point and drop point are exactly aligned. You can then attach the symbol to the other with precision.

Place/Edit Drop Points Dialog Box

.

# **Managing Text in Symbols**

{button Related Topics,AL("symbol authoring high;symbol handles high",0,`NOT\_FOUND')} {button How To,AL("define text attributes for symbol how;define text driven symbol how",0,`NOT\_FOUND')}

You can add text to symbols by creating text boxes and balloons, placing text labels, or creating Smart Labels with Smart Text. Smart Text defines the text attributes for the symbol.

A label with Smart Text attributes is intelligent: Smart Labels with Smart Text read and write properties from an element or object. A label with Smart Text can assume the attributes of an element if the attributes for the element have the same name. Users can then edit the values of the text attributes in the **Attribute Viewer**. Users cannot change the names of the attributes.

Not all labels assume the text attributes of an element or object. Some labels contain shapes that grow automatically if you add text to the label. These are called text-driven symbols.

## **Planning Your Symbol**

{button Related Topics,AL("symbol authoring high;symbol handles high",0,`NOT\_FOUND')} {button How To,AL("symbol authoring how",0,`NOT\_FOUND')}

After you have determined the need for a symbol, you need to decide how you want that symbol to behave. The goal is to create a symbol that acts the way a user expects it to. .

When you create a symbol, it displays the following default behaviors:

- 90 degree rotation angles
- Automatic alignment with a target element or object when the symbol is placed in a document
- Automatic association with a target element or object.
  - Tip You can change these default behaviors with commands on the Symbol Authoring Tools toolbar

#### **Checklist for Consideration**

When planning your symbol, the first item to consider is what happens when you add text to a symbol. Do you want to add text to the shape? If so, you should consider the position and appearance of labels, text boxes, or balloons. A Smart Label can be associated with attributes that you define. You can also define symbols that resize as a user adds text to the symbol.

The second item you should consider is what template will you want to use with the symbol. The scale of the template affects how the symbol looks when it is dragged in from the **Symbol Explorer.** 

The next item for you to decide is what happens when you manipulate the symbol. Should the symbol size, mirror, flip, and rotate freely? Do you want the symbol to move with an element? You can set different options on the **Define Symbol Properties** dialog box. You can create special points on a symbol to determine how the symbol attaches to connectors, other symbols, or elements in a document.

How smart should you make the symbol? You can create symbols that have text and <u>parametric</u> attributes. You can create text attributes using SmartText by clicking the **SmartText** button on the **Symbol Authoring Tools** toolbar. You can create parametric attributes by adding driving dimensions to the symbol and then adding the dimensions to the **Parameters** tab on the **Define Symbol Properties** dialog box.

Do you want users to access special programs when they drop a symbol or drag it? You can set options for these and more on the **Define Symbol Properties** dialog box.

Do you want users to choose from a list of representations for the same symbol? You can accomplish this by clicking the **Symbol Representation** button on the **Symbol Authoring Tools** toolbar.

#### Tips for Developing Your Symbol

Developing your symbol in an orderly, thoughtful fashion saves you time in the long run. You can consider the following suggestions:

 Make notes on what you want the symbol to do. What are your requirements? If the symbol is to be part of a larger set, define the common requirements for the entire set first.

 Draw a preliminary version of the symbol and format it to look the way you want. Experiment with it. What behaviors do you want when the symbol is rotated or scaled?

If you want to add parametric attributes, experiment with different formulas in the Variable Table. Create one formula at a time and test its effect on the symbol. Keep notes as you go. You might want to copy the symbol each time you try a new formula to keep a record of your experimentation.

• You should test the symbol for usability by allowing a coworker to play around with the symbol. Does the symbol meet the coworker's expectations?

After you have considered all of these items, you should recreate the symbol from scratch. This is the best way to ensure that the symbol contains no obsolete parameters, attributes, or other behaviors that would clutter the symbol or increase its size.

### Using Blank Color and Fill with Symbols

{button Related Topics,AL("symbol authoring high;symbol handles high",0,`NOT\_FOUND')} {button How To,AL("fill symbol how",0,`NOT\_FOUND')}

Symbols are actually groups of graphic elements with defined behaviors and properties that are saved in an .sym document. You can enhance a symbol's display and performance during symbol design and creation. Incorporating a fill with blank color into the symbol allows the symbol, when placed, to mask out elements such as lines or connectors that intersect the symbol. This gives the appearance that the underlying lines have been broken at the edges of the symbol. In reality, the lines still exist beneath the symbol.

You can apply a fill to any closed boundary. Placing many fills in a document can significantly increase the size of the document. A single fill can be used for the symbol by filling an area that represents the outer edges of the symbol and displaying the detailed graphic linework on top of the fill.

The blank color can be used with any graphic object besides fill, so experiment and you might find other uses for this masking capability.

# **Controlling How Symbols Expand**

{button Related Topics,AL("symbol authoring high;symbol handles high",0,`NOT\_FOUND')} To,AL("define text driven symbol how;create parametric symbol how",0,`NOT\_FOUND')}

{button How

You can create symbols that shrink and grow when you enter text. You can also determine how users can resize a symbol by specifying parametric handles or scale handles. Symbols with these types of handles are <u>parametric</u> <u>symbols</u>. You can define parameters with the tools on the **Symbol Authoring Tools** toolbar. ..

## Integrating Programs with Your Symbol

{button Related Topics,AL("symbol authoring high;symbol handles high",0,`NOT\_FOUND')} {button How To,AL("run program from symbol how;define shortcut menu for symbol how",0,`NOT\_FOUND')}

You can kick off special processes from your symbol when a user performs an particular action, such as doubleclicking the symbol, dragging it, or even modifying the symbol. The special process can be a .DLL, .OCX, or .EXE file that you created in other programming software. You can select an action from the **Standard Actions** tab on the **Define Symbol Properties** dialog box.

You can also specify special processes that you can execute when you select a symbol, click the right mouse button, and then click a custom command on the shortcut menu. The command names of the processes that you define appear at the top of the shortcut menu. You define these processes on the **Custom Actions** tab of the **Define Symbol Properties** dialog box.

# **Controlling Display Properties**

{button Related Topics,AL("symbol authoring high;symbol handles high",0,`NOT\_FOUND')} {button How To,AL("define symbol properties how",0,`NOT\_FOUND')}

You can control display properties for symbols in various ways. You can change the properties of various elements in the shape by applying styles or setting options such as line weight and color on the ribbon bar. You can also determine what handles appear on the symbol by setting options on the **Define Symbol Properties** dialog box.

On this dialog box, you can also set options for how the symbol displays when a user drags it into the document. For example, if you want the symbol to display as separate elements, and not a unified symbol, you can click the **Discrete Objects** option on the **Behaviors** tab of the **Define Symbol Properties** dialog box.

# **Controlling Connectors for Symbols**

{button Related Topics,AL("symbol authoring high;symbol handles high",0,`NOT\_FOUND')} {button How To,AL("place connect points how;edit connect points how",0,`NOT\_FOUND')}

Connect points allow you to determine how a connector line attaches to a symbol. You can define and remove connect points with the **Place/Edit Connect Points** button on the **Symbol Authoring Tools** toolbar.

You can specify the angle at which a connector attaches to a symbol. When you attach a connector to a symbol with a connect point, the connector automatically attaches to the point at the angle in radians that you set in the attributes of the connect point. For example, you can place a connect point with an angle value of 1.5708 radians, or pi divided by two. Then, the connector automatically attaches to the connect point at an angle of 1.5708 radians.

You can specify the angle by entering the value that you want in the **Current Connect Points Angles** box on the **Place/Edit Connect Points** dialog box.

# **Creating Flexible Symbols with Handles**

{button Related Topics,AL("symbol authoring high;symbol handles high",0,`NOT\_FOUND')} {button How To,AL("define handles for symbol how",0,`NOT\_FOUND')}

Your symbol might need more control than users can implement by simply selecting the symbol and dragging. You can add different types of handles to give the user more control over the symbol.

For more information about handles, click the **Related Topics** button.

# **Scales and Symbols**

{button Related Topics,AL("symbol authoring high;symbol handles high;paper and model units high",0,`NOT\_FOUND')} {button How To,AL("symbol authoring how",0,`NOT\_FOUND')}

The scale of a template can affect the visual size of a symbol when you drag the symbol into a document. For example, the scale for the **Architecture** (metric) template is set to 1:100 mm on the **Sheet Setup** dialog box. Some symbols that you drag into documents based on that template appear small.

### **Handles Tab**

{button Related Topics,AL("define symbol properties db;symbol handles high",0,`NOT\_FOUND')} {button How To,AL("define handles for symbol how",0,`NOT\_FOUND')}

### **Tab Options**

### Scale Handles

Specifies that the symbol displays handles that you can use to scale the entire symbol.

#### **Mirror Handles**

Determines if the symbol displays handles that you can use to mirror the symbol.

### **Rotate Handles**

Displays handles on the symbol that you can use to rotate the symbol when you place it in a document.

# **Define Symbol Properties Dialog Box**

{button Related Topics,AL("symbol properties cmd;symbol authoring high",0,`NOT\_FOUND')} {button How To,AL("symbol authoring how",0,`NOT\_FOUND')}

Allows you to create properties for a symbol.

**Dialog Box Tabs** 

Behaviors Tab

Custom Actions Tab

General Tab

Handles Tab

Icons Tab

Parameters Tab

Standard Actions Tab

# **General Tab**

{button Related Topics,AL("define symbol properties db",0,`NOT\_FOUND')} { Help file with symbol how",0,`NOT\_FOUND')}

{button How To,AL("associate

#### **Tab Options**

#### **Help File**

Specifies a special Help document (.HLP) that you can use to display special information about the symbol that you create. For example, you could use a Help file to explain different ways to place a door symbol.

#### Help Context

Defines a Help context identifier for calling a specific topic in a Help file. The Help file must be compiled with the Help context identifier mapped to the Help topic.

Tip See Visual Basic documentation for information about how to create a Microsoft Windows Help file.

### **Behaviors Tab**

{button Related Topics,AL("define symbol properties db",0,`NOT\_FOUND')} driven symbol how;create leader for symbol how",0,`NOT\_FOUND')}

#### {button How To,AL("define text

#### **Tab Options**

#### Label

Creates a Smart Label. You must click this checkbox to enable a Smart Label to be associated with the attributes of the object or element to which the label is attached. You can use Smart Labels to define the text attributes for a symbol. You can also create a text-driven symbol by clicking this option.

#### Drop As

Defines what happens to a symbol when it is placed in a document. If you select **Symbol**, the symbol remains and behaves as a symbol when placed in a document. If you select **Group**, the symbol changes to a group of elements or objects when placed in a document.

If you select **Discrete Objects**, the symbol breaks up into individual elements and objects that you can edit separately. For example, you can select **Discrete Objects** to define a door symbol that has a text label in the center of the door shape. When you place the door symbol in a document, you can move the label to appear above the door.

#### **Step Rotation**

Determines the increment for rotating the symbol when you place it while pressing the Left and Right arrow keys on the keyboard. If you enter 0 in the box, you cannot rotate the symbol with the Left and Right arrow keys when you place the symbol in a document.

#### **Mirror About Target Object**

Allows the symbol to mirror about the element or object to which the symbol is being attached.

#### Glue to Target Object

Specifies that the symbol moves with the element or object to which the symbol is attached.

#### Align Parallel with Target Object

Ensures that the symbol aligns parallel to the element or object to which the symbol is being attached, no matter where you move the element or object.

#### **Allow Rotation By Relationships**

Allows a symbol to change its orientation on the drawing sheet according to the relationships applied to it. If the checkbox is cleared, the symbol does not change its orientation regardless of the way its relationships are changed.

The checkbox is cleared by default. When it is cleared, a symbol maintains its orientation to the drawing sheet when you move the symbol or other elements that are related to it. In the following example, the line and symbol share a dimensional relationship. The lower end of the symbol is grounded in place with a lock relationship.

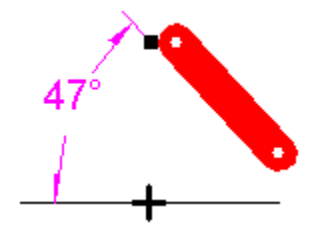

If you edit the dimensional value of the driving dimension between the line and symbol to modify the position of the elements, the symbol does not change its orientation on the drawing sheet. The driving dimension changes to a driven dimension that is not to scale, as indicated by the underlined <u>dimensional value</u>.

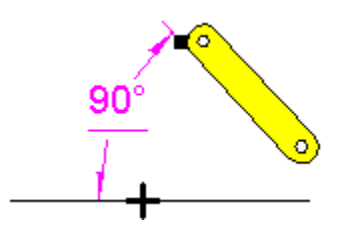

When you set the **Allow Rotation By Relationships** checkbox, the symbol changes orientation on the drawing sheet according to the relationships applied to it. In the example, when you edit the dimensional value of the driving dimension to change the position of the elements, the symbol changes orientation on the drawing sheet, maintaining the dimensional relationships.

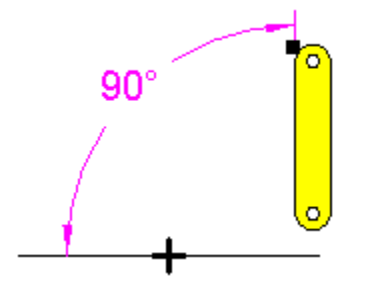

#### **Place Leader Line**

Places a leader on a Smart Label. This checkbox is available only when you select the Label checkbox.

#### **Graphics Fit to Text**

Allows you to define a symbol that stretches to fit the text height and width of a text box in the symbol, when you edit the text. This checkbox is available only when you select the **Label** checkbox.

This checkbox only affects parametric symbols or symbols created with one closed shape that is a rectangle, circle, or ellipse. The parametric symbol must have two driving dimensions defined as parameters on the **Parameters** tab. These parameters must be identified as **TextHeight** and **TextWidth**.

#### **Double-Click Label Position**

Allows you to define where the blinking cursor appears when a user double-clicks a symbol to add a text label to it. For example, if you select the **Top** radio button, the blinking cursor appears above the symbol when a user double-clicks it.

# **Place/Edit Connect Points Dialog Box**

{button Related Topics,AL("place connect points cmd",0,`NOT\_FOUND')} connect points how;edit connect points how",0,`NOT\_FOUND')}

### **Dialog Box Options**

#### **Current Connect Points Angles**

Defines the angle at which the connector line attaches to the connect point on the symbol.

#### **Connect Point ToolTip**

Specifies the ToolTip that appears when you attach a connector to a connect point on the symbol.

{button How To,AL("place

## Place/Edit Drop Points Dialog Box

{button Related Topics,AL("place drop points cmd",0,`NOT\_FOUND')} {button How To,AL("place drop points how;edit drop points how",0,`NOT\_FOUND')}

#### **Dialog Box Options**

## Drop Point ToolTip

Allows you to define the ToolTip that appears on the drop point of the symbol when you place the it. You can use a drop point when you are placing a symbol on another symbol. The ToolTip is useful for quickly displaying important information that you want a user to know about the symbol.

For example, you could define a ToolTip for a network card symbol that displays the words Network Card. If you attempt to drop the network card symbol near a hub symbol, the ToolTip appears as a visual reminder as to what type of symbol you are placing. In drawing network diagrams, you would not want to connect a network card symbol to a hub symbol.

# Place/Edit Drag Points Dialog Box

{button Related Topics,AL("place drag points cmd",0,`NOT\_FOUND')} {button How To,AL("place drag points how;edit drag points how",0,`NOT\_FOUND')}

### **Dialog Box Options**

### Source Drag Order

Allows you to define the order in which the drag points attach to the mouse cursor when dragging the symbol. You can cycle through the drag points when dragging the symbol by pressing the Up or Down arrow keys on the keyboard.

## SmartText Editor Dialog Box

{button Related Topics,AL("smarttext editor cmd",0,`NOT\_FOUND')} {button How To,AL("define text attributes for symbol how",0,`NOT\_FOUND')}

Places and edits SmartText in a symbol. When you create SmartText in a symbol, you are defining the text attributes for the symbol. When the symbol is placed in a document, you can edit the values of the attributes in the **Attribute Viewer.** Smart Text is typically used to create a Smart Label.

#### **Dialog Box Options**

#### SmartText Editor Box

Specifies the text that appears in the label. You can type in plain text or enter a field by defining information in the **Item**, **Property**, **Value**, and **Format** boxes. You must press the Tab on the keyboard to enter the information that you type.

#### Item

Defines the type of object to which the Smart Label is associated.

#### Property

Names the attribute value pair on the object that you want to label

#### Value

Identifies the value of the property based on what appears in the Format box.

#### Format

Identifies the format of the property. The format is any format supported by Visual Basic.

#### **Insert Field**

Enters the information that you specified in the **Property, Value,** and **Format** boxes into the **SmartText Editor** box.

**Tip** If you want to remove a field, you must select the field in the **SmartText Editor** box and press Delete. Then you can define a new field.

#### **Text Font**

Determines the format of the characters that you want to appear in the Smart Label. For example, you can select Arial Bold.

### **Define Symbol Representation Dialog Box**

{button Related Topics,AL("define symbol properties db",0,`NOT\_FOUND')} {button How To,AL("define symbol representation how",0,`NOT\_FOUND')}

Allows you to define several different representations of a symbol in one symbol document.

For example, you might want to place a valve symbol. But you might want the actuator on the valve to display in several different positions. Rather than create several different symbols, you can define representations of the same symbol with the actuator appearing in different representations. After you place the symbol in a document, you could choose the representation that you want. You can choose it by clicking the right mouse button and selecting the representation name from the shortcut menu. The position of the actuator changes based on the representation that you selected.

**Caution** You must define a group in the symbol document before you can use this dialog box.

#### **Dialog Box Options**

#### Name Column

Displays the name of the representation that you entered in the **Name** box below. You must select a group in the document, enter a name in the **Name** box, and then click the **Add** button.

#### **Object Name Column**

Displays the name of the group. The software automatically assigns the name. You cannot change this value.

#### Name Box

Allows you to enter the name that you want for the representation. You must select a group in the document before you can enter a name for the group in the Name box. This is the name of the representation that appears on the shortcut menu when you place the symbol in a document.

#### **Object Name Box**

Displays the name of the group that you selected in the symbol document. The software automatically assigns the name of the group. You cannot change this value.

# **Icons Tab**

{button Related Topics,AL("define symbol properties db",0,`NOT\_FOUND')} {button How To,AL("define symbol icon how",0,`NOT\_FOUND')}

Defines the symbol icon that you see in the Windows Explorer or the Symbol Explorer.

#### **Tab Options**

#### Automatic

Uses the elements and objects in the current document window to create the symbol. This is handy if you want to see what the symbol looks like without opening it.

#### **Use Active Sheet**

Allows you to save the latest changes in the symbol document to the symbol icon.

#### **Use Bitmaps**

Allows you to select a bitmap document to display as the symbol icon. You might want to assign the same icon to a group of symbols that you are creating. For example, you can assign your company logo to an entire library of symbols.

#### Small

Displays a small icon.

#### Large

Displays a large icon.

# **Parameters Tab**

{button Related Topics,AL("define symbol properties db;symbols authoring high",0,`NOT\_FOUND')} {button How To,AL("create parametric symbol how;create text driven symbol how",0,`NOT\_FOUND')}

Automatically displays all the dimensions in the symbol document. You can use this tab to create symbols that fit to text. You can also use this tab to define drag handles for resizing when you place the symbol in a document.

**Tip** The information that appears in the **Value** and **Symbol Parameter** columns also appears in the **Value** and **Name** columns of the **Attribute Viewer**. The **Attribute Viewer** displays this information when you place or select a symbol in a document.

### **Tab Options**

#### Name Column

Displays the name of a dimensional value in the symbol document.

#### Value Column

Displays a dimensional value or variable in the symbol document.

#### **Formula Column**

Displays a formula for calculating the dimensional value.

#### Symbol Parameter Column

Displays the name of the parameter that you assigned in the Symbol Parameter box below the table.

#### Name

Displays the name of the dimension or variable that you selected in the table. You can select a row in the table by clicking the row.

If you want to see which dimension in the symbol corresponds to the row that you have selected, you can move the dialog box to one side of the document window. The corresponding dimension is highlighted in red.

#### **Symbol Parameter**

Displays the parameter that you assign to the dimension. To assign the symbol parameter, you must first click a row in the table. You can then type in your own name for a symbol parameter or select one from the dropdown list.

If you want to create a symbol with parametric handles for resizing the symbol, you must assign the following symbol parameters to dimensions in the symbol document: **Top, Bottom, Right**, and **Left**.

**Tip** Driven dimensions cannot have parametric attributes or parametric handles for resizing the symbol. Driven dimensions appear greyed out. You cannot select a driven dimension in the table.

# **Custom Actions Tab**

{button Related Topics,AL("define symbol properties db",0,`NOT\_FOUND')} {button How To,AL("define shortcut menu for symbol how",0,`NOT\_FOUND')}

Allows you to specify processes that you can execute when you select a symbol, click the right mouse button, and then click a custom command on the shortcut menu. The command names of the processes that you define appear at the top of the shortcut menu. The command can be a **.DLL**, **.OCX**, or **.EXE** file that you created.

For example, if you create a symbol for a heat pump, you might want to place a Calculate Volume command on the shortcut menu. The shortcut menu appears when you place the heat pump symbol in a document, select it, and click the right mouse button. The Calculate Volume command appears on the shortcut menu. When you click the Calculate Volume command, a Visual Basic program appears that allows you to calculate the volume of the heat pump.

**Tip** You can select a process from the list box to the right of each checkbox. The list boxes to the right of each checkbox automatically display a list of .**EXE**, .**DLL**, or .**OCX** contained in a predefined directory: \ **SMARTSKETCH\PROGRAM\ADDINS\_BIN\SYMBOL CONTENT\\*.\*** You can also type the ProgID of registered files directly in the list box and press Enter. The ProgID is assigned when you create the file. See the documentation for Visual Basic for more information about ProgID's.

#### **Tab Options**

#### Name

Specifies the name of the process that appears on the shortcut menu.

#### Command

Specifies the filename of the .DLL, .OCX, or .EXE for the command. You can browse to find the file.

### **Standard Actions Tab**

{button Related Topics,AL("define symbol properties db",0,`NOT\_FOUND')} {button How To,AL("run program from symbol how",0,`NOT\_FOUND')}

Allows you to define processes that can execute when you place a symbol in document and then perform actions on the symbol, such as double-clicking it, dragging and dropping it, or clicking the **Properties** command on the **Edit** menu.

**Tip** You can select a process from the list box to the right of each checkbox. The list boxes to the right of each checkbox automatically display a list of **.EXE**, **.DLL**, or **.OCX** contained in a predefined directory: \ **SMARTSKETCH\PROGRAM\ADDINS\_BIN\SYMBOL CONTENT**\\*.\* You can also type the ProgID of registered files directly in the list box and press Enter. The ProgID is assigned when you create the file. See the documentation for Visual Basic for more information about ProgID's.

#### **Tab Options**

#### On Drop

Specifies a process that executes when you drag a symbol in a document. You can select a process from the list box.

#### On Double-Click

Specifies a process that executes when you double-click a symbol in a document. You can select a process from the list box.

#### **On Right Click**

Specifies a process that executes when you pass the mouse cursor over a symbol in a document and then click the right mouse button. You can select a process from the list box.

#### **On Modify**

Specifies a process that executes when you modify a symbol in a document. You can select a process from the list box.

#### **On Property**

Specifies a process that executes when you select a symbol in a document and click the **Properties** command on the **Edit** menu. You might want to select this and display a **Properties** dialog box that you created, rather than the one that is delivered with the software. You can select a process from the list box.

# active style

The style that is used when you draw an element or copy it. You can change the active style to one of the styles listed in the Style box on the ribbon bar.

# angular dimension

A dimension that measures the sweep angle of an arc, the angle between an origin and a line, the angle between two lines, or the angle among three key points.

# annotation

Text, graphics, or symbols that give you more information about a drawing.

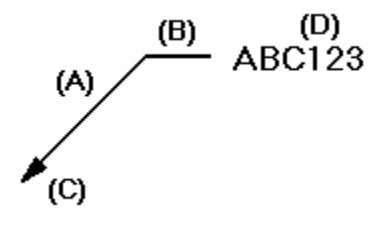

| (A) | Leader line |
|-----|-------------|
| (B) | Break line  |
| (C) | Terminator  |

(D) Annotation

# aspect ratio

The ratio of width to height of geometry.

# associative

A condition in which an element is related to another element.

# associative dimension

A dimension that is updated when the measurement of the element it refers to changes.

# associativity

The concept that embraces all techniques for capturing design intent, including variational design, parametric design, and feature-based modeling.
#### background sheet

A component of a drawing sheet. The background sheet is used for graphics that you want to display on more than one drawing, such as a border, title block, logo, or raster background picture (watermark). A background sheet can be displayed and printed along with any working sheet it is attached to.

#### balloon

A type of annotation that consists of a closed shape that contains text. A balloon defines individual parts in assemblies and field notes on drawings.

#### baseline

- 1 The area between a line and text.
- 2 The process that freezes a document from any further modification. When you baseline a document, you also freeze any documents that are linked to the baselined document.

### callout

A type of annotation that consists of a text box with a leader.

# center point

The middle of a circle or arc.

# centerline

An annotation on a mechanical drawing that marks the center position of a hole or other feature on a part.

# chained dimension group

A series of dimensions that are arranged in a straight line. A chained dimension group measures locations from element to element.

### chamfer

A corner that has been cut at an angle.

### closed curve

A curve whose end points meet. A closed curve encloses an area.

## closed element

An element whose end points meet. A closed element encloses an area.

# coincident relationship

A relationship that specifies that two points have the same location.

# colinear relationship

A relationship that ensures that a set of identified points or lines lie in a straight line.

#### command

A tool designed to complete a single task, such as create an arc or a line.

# compound document

A document that contains files with various formats. For example, a document composed of AutoCAD and MicroStation documents.

#### container

A document that contains documents created with other applications. Through OLE you can access the application that created the document and link and embed a document created by another application.

# cross hatching

An annotation on a drawing that designates the fill area of a model; a fill.

# coordinate dimension group

A group of dimensions that measure locations from a common origin.

#### curve

An element type that is not linear.

# cusp node

A type of vertex on a curve. A curve with a cusp node bends sharply at the node. A handle can be attached to a cusp node for editing.

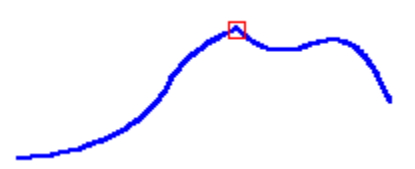

# design data

Real world objects that you draw in a computer drawing. Typically these items must be scaled in the drawing sheet.

### diameter dimension

A dimension that measures the diameter of a circle or arc.

#### dimension

A control that assigns and maintains a dimensional value to an individual element or establishes a dimensional relationship among multiple elements. A label with text, lines, and arrows graphically represents a dimension.

#### dimension axis

An axis for dimension orientation that you define by selecting a line. You can place linear dimensions that run parallel or perpendicular to the axis. By default, dimensions are placed horizontally or vertically.

# dimension group

A series of dimensions. You can place a chained dimension group, a coordinate dimension group, or a stacked dimension group.

### dimensional value

The text that indicates the value of a dimensional measurement, such as distance, length, or angle.

# display filter

A tool that allows you to display selected layers in a drawing.

#### document data

Annotations, such as dimensions, text boxes, callouts, balloons, and centerlines, that are used to describe design data.

# drawing sheet

The area of the application window that you draw in. There are two types of drawing sheets: working sheets and background sheets. Both types of sheets display a border, called a sheet outline, that shows the size, orientation, and printable region of the current sheet.

#### drawing sheet tab

Drawing sheet tabs are located at the bottom of the drawing sheets in your document. There is a drawing sheet tab for each drawing sheet.

The drawing sheet tabs allow you to change the active drawing sheet, create new drawing sheets, delete drawing sheets, and copy drawing sheets.

# drawing tool

A tool that helps in the process of creating, modifying, or manipulating elements. For example, PinPoint and SmartSketch.

# drawing view

A 2-D representation of a 3-D part or assembly. You can manipulate drawing views to display the part or assembly on a drawing sheet at a specified scale and orientation.

## driven dimension

A dimension with a value that depends on the value of other dimensions or elements.

# driving dimension

A dimension with a value that controls the size, orientation, or location of an element.

# edge point

A location on the boundary of an element. For example, edge points can be used to define the circumference of a circle.

#### element

A simple, selectable unit in a drawing. You can select geometric elements, dimensions, annotations, objects placed in the drawing through OLE, and so forth. The type of element that can be selected is determined by command context.

#### embed

A method for inserting information from a source document into the active document. Once embedded, the information becomes part of the active document; if changes are made to the source document, the updates are not reflected in the active document.
# end point

The end of an element.

# equation

The algebraic relationship between dimensions and/or numeric properties.

# file locking

The ability to prevent updates to a document.

## fill

A pattern or solid color placed inside a closed boundary.

# free space

An area that is not on or inside an element or object on a drawing sheet.

## FreeForm

A drawing tool that allows you to use the mouse to sketch curves. As you press and hold the mouse button and drag the pointer across the drawing sheet, a rough sketch of your design appears. When you release the mouse button, the software turns your sketch into smooth curves.

### FreeSketch

A drawing tool that allows you to use the mouse to sketch lines, arcs, circles, and rectangles. As you press and hold the mouse button and drag the pointer across the drawing sheet, a rough sketch of your design appears. When you release the mouse button, the software recognizes the shapes in your sketch and turns them into a precise drawing.

# from point

The starting point for an action. For example, when you rotate elements, the from point determines where you want the rotation to begin.

# geometric element

A point, line, arc, circle, or other simple geometry unit.

# group

A collection of objects that you can manipulate as a single item.

## handle

Solid or hollow squares that are displayed at significant positions on a geometric element when you select the element. You can manipulate an element with a handle.

# help lines

The dashed coordinate axes displayed by PinPoint. The help lines extend from the target point to the current pointer location. They are dynamically updated as you move the cursor. You can turn the help line display on or off.

# horizontal relationship

A relationship that specifies that the end points of a line, or two key points, are level with each other along the *x* axis.

# image

A raster image, which can be a .TIFF, .GIF, .JFIF, .BMP, .COT, .CIT, or .RLE document.

#### intent zone

A quadrant divided into four pie-shaped wedges that determines the behavior of an element's relationship to either a circle or arc. Intent zones allow you to specify where you want to draw an element in relation to an arc or circle. For example, as you draw an arc, you can change the arc's direction by moving the cursor to a different position within the intent zone. You can define the size of the intent zone by specifying the number of pixels in it.

# key point

A recognizable point on an element. Key points include vertices, mid points, center points, and so forth.

# layer

A logical grouping of elements or objects on a drawing sheet. You can have several layers in a drawing sheet.

## linear dimension

A dimension that measures the linear distance between two or more elements, the length of a line, or the arc length of an arc.

### link

The connection between an inserted image or object, known as the source document, and the active document. Changes made in the source document are reflected in the active document when the active document is updated.

### locate zone

A circular area at the center of the crosshair cursor or at the end of the arrow cursor. The locate zone specifies how close the cursor must be to an element you want to recognize or select. You can define the size of the locate zone with the **SmartSketch** command on the **Tools** menu.

¢

k

## lock

A relationship that makes the position of an element or key point, or the value of a driving dimension, stationary.

#### macro

A sequence of actions or commands that can be named and stored. When you run the macro, the software performs the actions or runs the commands. You can create the macros in Visual Basic or other OLE-aware programming applications. Some of the OLE-aware programming applications are VBA (inside of Excel), Visual C++ Delphi, Visual Basic, and so forth.

# midpoint

The middle point of an element.

### mirror axis

The line about which the selection set is mirrored. When you select the Mirror command, the software displays horizontal and vertical mirror axes that go through the center of the selection set. You can display other mirror axes by locating linear elements.

I

# modification

The act of changing the size, position, or orientation of an element by modifying the element or its handles.

# pointer

The screen device that you use to select elements, commands, and other items in the software.

# nested symbol

A symbol that is placed into a document which is then placed as a symbol in another document. Symbols that are public display across different documents. Symbols that are private only display in the first document.

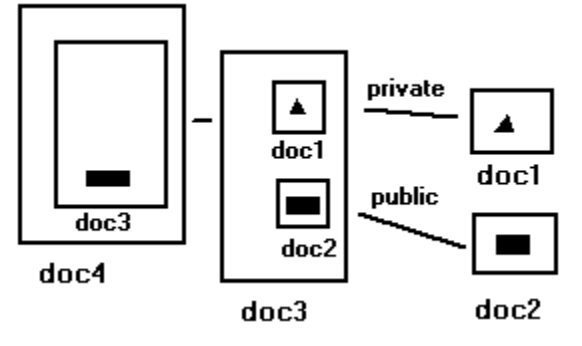

### node

A vertex on a curve. An exterior node has one handle, and an interior node has two handles. A curve can have one or more smooth, cusp, or symmetric nodes. The type of node a curve has affects how you modify the curve.

<del>8</del>8.8-8 

# object

- 1 Information that can be linked or embedded into an OLE-compliant product.
- 2 A group of elements that represent a real-world object. An object can also be made up of a single element.

## OLE

The way Microsoft uses the Common Object Modeler (COM). It is a mechanism to make data work independently.

## open curve

A curve whose end points do not meet.

## open element

An element whose end points do not meet.

# parallel relationship

A relationship that specifies that the orientation of one line is identical to that of another line.

# perpendicular relationship

A relationship that specifies that the orientation of a line or end point of an arc is at a right angle to the orientation of another line, arc, circle, or curve.

### PickQuick

An automatic software tool that allows you to select an element when several elements overlap. When you place the pointer over a set of overlapping elements, three small circles appear at the bottom right of the cursor. When you click, a small toolbar with the number of selectable elements appears. You can move the pointer over the numbers; and, when the element that you want highlights, you can click on the corresponding number to select it.

## PinPoint

A tool that allows you to place, move, and modify elements with precision, relative to a reference point.
## precision input

The method of defining the position of a point in space by using precise coordinates or by using a value to describe the point's position from the coordinates of another point.

# primary axis

The axis that defines the rotation angle of the ellipse. Zero degrees is horizontal to the x axis; the angle increases in the counterclockwise direction. The primary axis is defined first and can be shorter than the secondary axis.

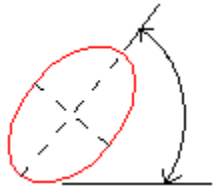

#### property

A unique characteristic of an element, object, symbol, or document. You can display document properties in the **Windows Explorer** or by clicking **Properties** on the **File** menu or **Edit** menu.

Properties for elements or objects have three different types, as defined on the **Properties** dialog box:

Style properties, as specified on the Format tab. Style properties affect the format of the element.

• Size properties, as specified on the **Info**. Size properties affect characteristics of the element, such as the length.

• User-defined properties, as created on the **User** tab. User-defined properties are usually in the form of a text notation, such as cost, manufacturer, and so forth You can change user-defined properties, but these changes have no affect on the appearance of the element or object.

For example, a valve symbol's style properties can include color, line style, and width. Other user-defined properties stored with the symbol can include the manufacturer, cost, or material. User-defined properties are displayed in the **Attribute Viewer** when you select the valve symbol.

## radial dimension

A dimension that measures the radius of an arc, circle, ellipse, or curve.

### reference file

Any file not native to SmartSketch that is linked or embedded and used for reference information. You click **Insert > Object** to link or embed a reference file, or you can drag or drop it with Windows Explorer.

#### relationship

A condition that exists for an individual element or between elements. You can establish relationships as you place new elements or between elements already on the drawing sheet. If **Maintain Relationships** is set, then the relationship controls the modification behavior of the related elements. For example, if two lines have a parallel relationship, they remain parallel when one of the lines is moved.

SmartSketch recognizes potential relationships as you draw. <u>Relationship handles</u> are placed on related elements to represent maintained relationships.

### relationship handle

A graphic used to represent a geometric relationship between elements, key points, and dimensions, or between key points and elements. The relationship handle shows that the designated relationship is being maintained.

| Command             | Relationship Handle |
|---------------------|---------------------|
| Colinear            | 0                   |
| Connect             |                     |
|                     | •                   |
| Concentric          | 0                   |
| Equal               | =                   |
| Horizontal/Vertical | <b>+</b>            |
| Tangent             | 0                   |
| Symmetric           | ×                   |
| Parallel            | //                  |
| Perpendicular       | Г                   |
| Lock                | <b>N</b>            |

#### relationship indicator

A graphic that is displayed at the pointer when the software recognizes a SmartSketch relationship.

| Relationship     | Relationship Indicator |
|------------------|------------------------|
| Endpoint         | /                      |
| Midpoint         | +                      |
| Intersection     | $\times$               |
| Horizontal       |                        |
| Vertical         | i                      |
| Point On Element | Ł                      |
| Perpendicular    | L.                     |
| Parallel         | 1                      |

Tangent ,∕o Center ↔

### rotation angle

The angle between 0—180 degrees that an element is rotated in either direction. Zero degrees is horizontal to the x axis; the angle increases in the counterclockwise direction.

# rotation angle

The angle at which the rectangle is oriented. Zero degrees is defined by the positional angle. The angle increases in the counterclockwise direction.

### rotation axis

A temporary line that shows the rotation angle with respect to the rotation reference axis. Zero degrees is defined by the positional angle; the angle increases in the counterclockwise direction.

#### rotation reference axis

A temporary line defined by the center of rotation and the rotation from point. Zero degrees is horizontal; the angle increases in the counterclockwise direction. The rotation angle is measured from this line.

# scale origin

The starting point from which an object is scaled along the x and y axes.

# secondary axis

The axis that is perpendicular to the primary axis of an ellipse. The secondary axis is defined after the primary axis and can be longer than the primary axis.

## Select Tool

A tool that allows you to select elements before you run a command on them.

## selection set

A single selected object or a group of selected objects.

#### share embed

A document copied directly into a drawing. When you embed the same document more than once in the same document, the document elements are copied each time. When you share embed the same document more than once in the same document, the documents are not copied each time. Instead, the other documents reference the initial placement of the document.

#### shortcut menu

A menu that gives you quick access to commands that are related to the item you are working with. The commands available on the shortcut menu depend upon the selected element or active command. To activate the shortcut menu, click the right mouse button.

## sketch

The process of creating a rough drawing that approximates the size or shape of a real-world object.

## smooth node

A type of vertex on a curve. A curve with a smooth node has a different curvature on each side of the node. The start point and end point of a curve is always a smooth node. A handle can be attached to a smooth node for editing.

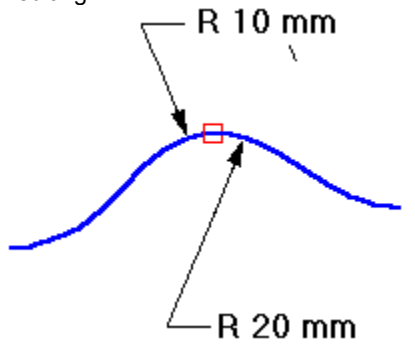

#### source document

A document that provides data, graphics, or other information to another document through a link.

## stacked dimension group

A series of individual dimensions that are arranged at different levels from the smallest value to the largest. A stacked dimension group measures locations from a common origin.

#### style

- 1 The appearance of geometry and annotations on the drawing sheet. For example, an element's color and line weight, the font used in a text box, and so forth.
- 2 A collection of formats or properties that you name and store as a group. When you apply a style to a selected item, the software applies all the formats or properties in the style to the element. The style types include: fill, dimension, line, and text.

# sweep angle

The angle that defines the length of an arc.

## symbol

A document placed in a drawing. You can override and edit the properties and style of the symbol. A document can be <u>linked</u>, or <u>embedded</u>.

## symmetric node

A type of vertex on a curve. A curve with a symmetric node has the same curvature on each side of the node. A handle can be attached to a symmetric node for editing.

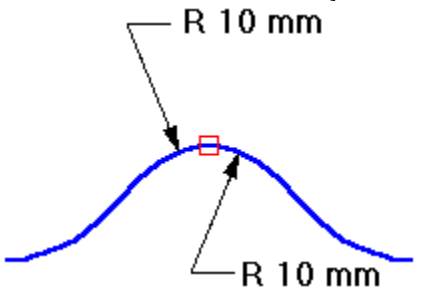

## tangent relationship

A relationship between an arc or circle and another geometric element. The elements share a common point that is not intersecting.

## target point

The origin for coordinate measurements displayed by PinPoint. You can position the target point anywhere on the drawing sheet.

## template

A default set of properties that defines what a new document will look like. You can use a template to set standards for a group of users or to define your own preferences.

## terminator

A graphic symbol, such as an arrow or dot, placed at the end of a leader.

## text box

A rectangular element that contains text or symbols; you can place text boxes on drawing sheets.

# to point

The ending point for an action. For example, when you rotate elements, the to point determines where you want the rotation to stop.

### toolbar

Toolbars are graphic menus with buttons that allow you to quickly access commands. You can define custom toolbars or use the toolbars delivered with the software.

### tools

A set of commands that can be activated from a menu, toolbar, or keyboard shortcut. Tools are self-contained, designed for specific tasks, and can be used in any compatible environment.

### user property

A unique characteristic of an element or object in a file. You can assign unique values to an element or object with the Properties command on the Edit menu.

## variable

A value that can be referenced and changed.

### vertex

The highest point or apex of a figure, the intersection of lines or curves, or the end point of an element.
# vertical relationship

A relationship that specifies that the end points of a line, or two key points, are level with each other along the *y* axis.

# window

An area defined by a standard border and buttons that is used to display information in an application.

# wireframe element

A 2-D, graphic representation of simple geometry; wireframe elements include points, lines, circles, arcs, conic curves, freeform curves, and composite curves.

# working sheet

A component of a drawing sheet. The working sheet is where you create design data and document data. You can apply a scale to document and design data and attach a background sheet to the working sheet.

# style type

A type of style that is based on the type of element that the style affects. The style types include: fill, dimension, line, and text.

# style resource document

Any .igr or .RSC document that contains styles native to that document. A template or document can reference several style resource documents. These styles are copied into the current document when the styles are actually applied to elements or annotations in the document.

# attribute

A user-defined property or parameter assigned to an element, object, or document. A parameter refers to variables in a symbol document that drive dimensional values. You can display attributes with the **Attribute Viewer**.

# parameter

An attribute assigned to an element or object, usually a numerical value representing a dimension. A parameter is a mechanism to change a property. A parameter refers to variables in a symbol document that drive dimensional values. Parameters appear as bold characters in the **Attribute Viewer**.

# Smart Label

A label that is associated to the attributes on an element or object. Smart Labels are created with the tools on the **Symbol Authoring Tools** toolbar.

# bearing

A determination of position to refer to an angle

# azimuth

A horizontal direction expressed as an angle, progressing from a fixed point, based on a circle.

# base bearing

Direction (North, South, East, West) bearing to refer to an angle.

# direction

Clockwise or counterclockwise indicator for the angle bearing.

# isometric drawing

A drawing represented as the object or element is actually projected on a plane of projection: a 3D drawing represented in 2D.

# parametric symbol

A symbol that contains geometry constrained together using relationships, with driving dimensions that are defined as adjustable parameters.

### user-defined property

A type of property created on the **User** tab of the **Properties** dialog box for the element or object. User-defined properties are usually in the form of a text notation, such as cost, manufacturer, and so forth You can change user-defined properties, but these changes have no affect on the appearance of the element or object.

For example, user-defined properties stored with a valve symbol can include the manufacturer, cost, or material. User-defined properties are displayed in the **Attribute Viewer** when you select the valve symbol.

# hyperlink

Colored and underlined text or a graphic that you click to go to a file, a location in a file, an HTML page on the World Wide Web, or an HTML page on an intranet. Hyperlinks can also go to Gopher, telnet, newsgroup, and FTP sites.

#### Place Drag Points on a Symbol

- 1 Open a document with an **.sym** extension.
- 2 On the Symbol Authoring Tools toolbar, click the Place/Edit Drag Points button.Tip All the drag points appear in the document.
- 3 In the document, click to place a drag point.
- 4 On the **Place/Edit Drag Points** dialog box, enter the drag point order that you want. For example, if you want the first drag point that you place to be the first drag point to which the cursor attaches, enter a 1.

{button Related Topics,AL("place drag points cmd;place drag points db",0,`NOT\_FOUND')}

### Edit Drag Points on a Symbol

- 1 Open a document with an **.sym** extension.
- 2 On the Symbol Authoring Tools toolbar, click the Place/Edit Drag Points button.Tip All the drag points appear in the document.
- 3 In the document, select the drag point that you want to edit.
- 4 On the Place/Edit Drag Points dialog box, set the options that you want.

{button Related Topics,AL("place drag points cmd;place drag points db",0,`NOT\_FOUND')}

#### Place Drop Points on a Symbol

- 1 Open a document with an **.sym** extension.
- 2 On the **Symbol Authoring Tools** toolbar, click the **Place/Edit Drop Points** button. All the drop points appear in the document.
- 3 Click an element in the document to place a drop point.
- 4 On the **Place/Edit Drop Points** dialog box, set the options that you want.

{button Related Topics,AL("symbol authoring high;place drop points cmd;place drop points db",0,`NOT\_FOUND')}

### Add Commands to the Shortcut Menu for a Symbol

Before you can take the following steps, you must create a .DLL, .OCX, or .EXE in Visual Basic. You must place the executable file in the following directory:

<Drive Letter>:\PROGRAM FILES\SMARTSKETCH\PROGRAM

\ACTIONOVERRIDES\CUSTOMACTIONS\

1 Open a document with an .sym extension.

2 On the Symbol Authoring Tools toolbar, click the Symbol Properties button.

3 On the **Custom Actions** tab in the **Name** box, type the command name that you want to appear on the shortcut menu.

Tip The shortcut menu appears when you select the symbol in a document and then right click.

4 In the **Command** box, select the name and path of the .DLL, .OCX, or .EXE file. This command runs when you place a symbol and select the command on the shortcut menu.

Tips

You can also add commands to the shortcut menu by setting options on the Standard Actions tab.

{button How?,AL("run program from symbol how",0,`NOT\_FOUND')}

{button Related Topics,AL("custom actions tab db;symbol properties cmd",0,`NOT\_FOUND')}

### **Define Handles for a Symbol**

- **1** Open a document with an .sym extension.
- 2 On the Symbol Authoring Tools toolbar, click the Symbol Properties button.
- 3 On the **Handles** tab, select the type of handles that you want.
  - Tip For more information about handles, click the Related Topics button.

{button Related Topics,AL("handles tab db;define symbol properties db;symbol properties cmd",0,`NOT\_FOUND')}

#### **Edit Drop Points on a Symbol**

- 1 Open a document with an **.sym** extension.
- 2 On the Symbol Authoring Tools toolbar, click the Place/Edit Drop Points button.Tip All the drag points appear in the document.
- 3 In the document, select the drop point that you want to edit.
- 4 On the Place/Edit Drop Points dialog box, set the options that you want.
- {button Related Topics,AL("symbol authoring high;place drop points cmd;place drop points db",0,`NOT\_FOUND')}

# Redefine the Origin of a Symbol

- **1** Open a document with an .sym extension.
- 2 On the Symbol Authoring Tools toolbar, click the Symbol Origin button.
- 3 Click a point to redefine the origin of the symbol. The symbol origin is the point that the mouse cursor uses to drag the symbol into a document.

{button Related Topics,AL("symbol origin cmd",0,`NOT\_FOUND')}

### Run a Program That You Created from a Symbol

Before you can take the following steps, you must create a **.DLL**, **.OCX**, or **.EXE** in Visual Basic. You must place the executable file in one of the following directories, depending on what action that you want to use to start the executable file. For example, if you want a special process to run when you drop the symbol in a document, you must place the executable file in the DROPACTIONS subdirectory.

</p

\ACTIONOVERRIDES\DOUBLECLICKACTIONS\

<Drive Letter>:\PROGRAM FILES\SMARTSKETCH\PROGRAM
\ACTIONOVERRIDES\DROPACTIONS\

 <Drive Letter>:\PROGRAM FILES\SMARTSKETCH\PROGRAM \ACTIONOVERRIDES\MODIFYACTIONS\

 <Drive Letter>:\PROGRAM FILES\SMARTSKETCH\PROGRAM \ACTIONOVERRIDES\PROPERTYACTIONS\

 </l

**1** Open a document with an .sym extension.

2 On the Symbol Authoring Tools toolbar, click the Symbol Properties button.

3 On the **Standard Actions** tab, select the options that you want. For example, if you want a special process to run when you drop the symbol in a document, you must select the **On Drop** box. Then, you can select the name of the .DLL, .OCX, or .EXE file from the list box beside the **On Drop** checkbox.

Tips

If you want to create special commands for the shortcut menu that appear when you select the symbol in a document, you can set options on the **Custom Actions** tab.

{button How?,AL("define shortcut menu for symbol how",0,`NOT\_FOUND')}

{button Related Topics,AL("symbol properties cmd;define symbol properties db",0,`NOT\_FOUND')}

### Create a Leader for a Smart Text Label

- **1** Open a document with an .sym extension.
- 2 On the Symbol Authoring Tools toolbar, click the Symbol Properties button.
- 3 On the **Behaviors** tab, click **Label.**
- 4 Click Place Leader Line.

{button Related Topics,AL("behaviors tab db;symbol properties cmd",0,`NOT\_FOUND')}

#### **Create a Parametric Symbol**

**Caution** To create a <u>parametric symbol</u>, you must take the following steps in the order that they are listed. Before you begin, select the **Maintain Relationships** option on the **Tools** menu.

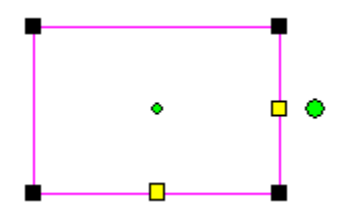

#### **Create a Symbol with Driving Dimensions**

- 1 Click File > New.
- 2 Draw the elements that you plan to use in the symbol. {button How?,AL("circle how;rectangle how;ellipse how",0,`NOT\_FOUND',`howto')}

3 On the Main toolbar, click the Dimension button.

HR4

Б¢Н

4 On the **Dimension** toolbar, click the **SmartDimension** button.

**Caution** On the ribbon bar, make sure that the **Driving/Driven** button is set, if you have turned it off when previously placing dimensions.

FX∰

**Tip** You can use any of the dimension buttons on the **Dimension** toolbar to place your dimensions. **Caution** Do not use the **Angle** button on the ribbon bar if you want users to rotate the symbol.

- 5 Click an element.
- 6 Click to place a driving dimension.

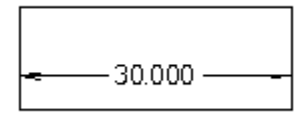

**Tip** Repeat this step to place up to four driving dimensions. These dimensions are used to create the parametric handles for the height and width of the parametric symbol. You can use up to four dimensions for the parametric handles.

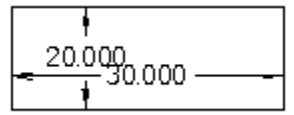

7 Select the elements that you want for the symbol and create a symbol. {button How?,AL("create symbol how",0,`NOT FOUND',`howto')}

#### Set Up Parametric Handles

- 1 Open the symbol document that you just created.
- 2 On the Symbol Authoring Tools toolbar, click the Symbol Properties button. The Parameters tab on the Define Symbol Properties dialog box automatically displays the driving dimensions in the symbol document.
- 3 On the **Parameters** tab, select a driving dimension in the table by clicking the appropriate row. For example, for the dimension 30.000 mm, you would want to select the row that displayed the value 30.000 mm.

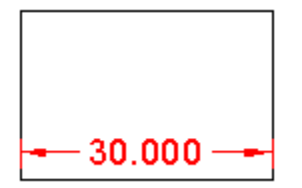

**Tip** If you move the **Define Symbol Properties** dialog box to one side of the document window, you can see the dimension that you selected on the **Parameters** tab highlighted in the document.

4 In the Symbol Parameter box, select a row to apply Top, Bottom, Left, or Right to the row. For example, for the dimension 30.000 mm, you would want to select Right.

Tip You can also click Apply.

Selecting **Top**, **Bottom**, **Left**, or **Right** determines the place on the finished symbol where the yellow parametric handles appear. For example, if you select **Top** and **Left**, the parametric handles appear at the top center and left center of the symbol range box.

**Tip** While creating a parametric symbol that grows when text is added, you must identify the two primary dimensions as **TextHeight** and **TextWidth**, instead of selecting **Top**, **Bottom**, **Left**, or **Right**.

**5** Repeat the previous two steps as necessary for the number of handles that you want to appear on the symbol. You can identify up to four parametric handles. In the current example, for the dimension 20.000 mm, you would want to select **Bottom.** 

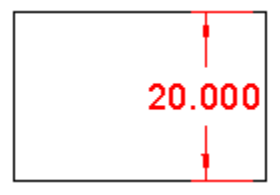

6 Click File > Save.

This procedure creates drag handles that appear as square yellow handles on the symbol's range box. You can place the symbol and use the drag handles to move the symbol in the document. In a new document, drag the symbol that you created.

Tips

 The parametric handles do no support grid snap. You cannot define a step distance. Parametric handles change the represented dimension by the precision units defined on the **Units** tab of the **Properties** dialog box. You can access the **Properties** dialog box by clicking **Properties** on the **File** menu.

{button Related Topics,AL("create text driven symbol how;variable table db;create symbol cmd;define symbol properties db;define symbol properties db",0,`NOT\_FOUND')}

### Create a Symbol with a Fill for Masking

Before you begin, create a symbol with the outermost elements on a separate layer. If the symbol has already been drawn, just select the elements that form the outer edges of the symbol and move the select set to a new layer called **Boundary**.

- Turn off all other layers in the symbol document, except the layer containing the boundary of the symbol.
   <u>How?</u>
- 2 Create a layer named Fill. This helps to organize the elements that make up a symbol.

How?

- 3 With the Fill layer active and the Boundary layer displayed, click the Fill button on the Draw toolbar.
- 4 On the Fill ribbon bar, change the style to Solid, and then select the blank color from the pallet.
  - Tip The blank color is located in the lower right corner of the standard color pallet.
- 5 Then, click inside the bounding line elements to place the solid blank colored fill. You can see the blank fill when grid display is turned on.
- 6 Click to select the fill.
- 7 With the fill selected, click the **Send To Back** button on the **Change** toolbar. This pushes the blank fill to the back of the symbol and allows the detailed elements that make up the interior of a symbol to display on top of the blank fill.
- 8 Turn on the display of the other layers containing interior graphics.
- 9 Save the symbol.

{button Related Topics,AL("fills and symbols high",0,`NOT\_FOUND')}

### **Define a Text-Driven Symbol**

**Caution** To create a symbol that resizes to fit any text, you must take the following steps in the order that they are listed. Before you begin, select the **Maintain Relationships** option on the **Tools** menu.

#### For a Symbol with a Circle, Rectangle, or Ellipse

- 1 In a symbol document, draw a rectangle, circle, or ellipse. {button How?,AL("circle how;rectangle how;ellipse how",0,`NOT\_FOUND',`howto')} Caution You cannot use connected elements such as a series of arcs or lines.
- 2 On the **Draw** toolbar, click **Text Box.**

### Α

- 3 Click the center of the rectangle, circle, or ellipse to place a text box.
- 4 On the Draw toolbar, click the Select tool and select the text box.
- $\mathbb{R}$

#### 5 Click Edit > Properties.

6 On the **Properties** dialog box, set the options that indicate the directional flow for text if you add characters to the text box. You can specify the direction by the options that you click.

For example, if you want the text in the rectangle, circle, or ellipse to grow from the center of the element, you can set the following options:

- On the Info tab, set Horizontal in the Text Alignment group to Center.
- On the Info tab, set Vertical to Center.
- On the Paragraph tab, set Alignment to Center.
- 7 On the Symbol Authoring Tools toolbar, click the Symbol Properties button.
- - 8 On the **Behaviors** tab, select the **Label** checkbox.
  - 9 Select the Graphics Fit to Text checkbox.

#### For a Parametric Symbol

- 1 Create a parametric symbol.
  - {button How?,AL("create parametric symbol how",0,`NOT\_FOUND',`howto')}

**Tip** While creating the parametric symbol, you must identify two primary dimensions as **TextHeight** and **TextWidth**.

- 2 Open the new symbol document that you just created.
- 3 On the Draw toolbar, click Text Box.
- 4 Click the center of the symbol to place a text box.
- 5 On the Draw toolbar, click the Select tool and select the text box.

 $\triangleright$ 

- 6 Click Edit > Properties.
- 7 On the **Properties** dialog box, set the options that indicate the directional flow for text if you add characters to the text box. You can specify the direction by the options that you click.

For example, if you want the text in the rectangle, circle, or ellipse to grow from the center of the element, you can set the following options:

- On the Info tab, set Horizontal in the Text Alignment group to Center.
- On the Info tab, set Vertical to Center.
- On the Paragraph tab, set Alignment to Center.
- 8 On the Symbol Authoring Tools toolbar, click the Symbol Properties button.
- - 9 On the Behaviors tab, select the Label checkbox.
  - **10** Select the **Graphics Fit to Text** checkbox.

Tips

If you want to create a symbol that has text associated to attributes, you can define a Smart Label that contains Smart Text for the symbol. Smart Labels that contain Smart Text are associated with text attributes for the symbol. When you attach a symbol with a Smart Label to an element or object in a document, the symbol attributes assume the values of the element attributes. If the element or object does not have attributes, then the element or object assumes the attributes on the symbol.

{button Related Topics,AL("create parametric symbol how;define symbol properties db",0,`NOT\_FOUND')}

#### **Define Symbol Properties**

- 1 Open a document with an **.sym** extension.
- 2 On the Symbol Authoring Tools toolbar, click Symbol Properties.
- On the Define Symbol Properties dialog box, select the properties that you want for the symbol.
   Tip For more information about each tab on the dialog box, click the Related Topics button.

{button Related Topics,AL("symbol properties cmd;define symbol properties db;symbol authoring how",0,`NOT\_FOUND')}

### **Define Connect Points for a Symbol**

- **1** Open a document with an .sym extension.
- 2 On the **Symbol Authoring Tools** toolbar, click **Place/Edit Connect Points.** All the connect points appear in the document.
- 3 In the document, click to place a connect point.
- 4 On the **Place/Edit Connect Points** dialog box, set the angles at which the connector should attach to the connect point.
- 5 In the **Connect Point Tooltip** box, enter the text that you want for a Tooltip. The Tooltip appears as a user draws a connector to a connect point on the symbol.

{button Related Topics,AL("place connect points cmd;place connect points db",0,`NOT\_FOUND')}
# Edit Connect Points on a Symbol

- 1 Open a document with an **.sym** extension.
- 2 On the **Symbol Authoring Tools** toolbar, click **Place/Edit Connect Points**. If any connect points have been defined, they automatically appear in the document.
- 3 In the symbol document, select a connect point that you want to edit.
- 4 On the **Place/Edit Connect Points** dialog box, set the angle in radians at which a connector should attach to the connect point.
- 5 In the **Connect Point Tooltip** box, enter the text that you want for a Tooltip. The Tooltip appears as a user draws a connector to a connect point on the symbol.

{button Related Topics,AL("place connect points cmd;place connect points db",0,`NOT\_FOUND')}

## Define Several Representations of a Symbol in One Document

Before you begin, you must create a symbol document that contains all the different elements that you would want to show up as several different versions of the same symbol. For example, if you want a symbol to appear as either a box, triangle, or circle, you must draw the box, triangle, or circle in the document and create a symbol. You can add new elements and further modify the symbol at any time during the next steps.

{button How?,AL("create symbol how",0,`NOT\_FOUND',`howto')}

**Tip** You cannot include the same element in different representations. You must create a copy of that element in the document to allow it to appear in different representations.

- 1 Click **File > Open** to open a symbol document (**.sym**).
- Select two or more elements that you want to show up as a representation of the symbol.
  Tip You cannot select an element that is already a member of a group.
- 3 On the **Change** toolbar, click the **Group** button.

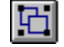

**Caution** You cannot place one element in more than one group. To include the same element in different representations, you must copy the element and include it in a different group.

4 Define a separate group for each representation that you want to save in the symbol document.

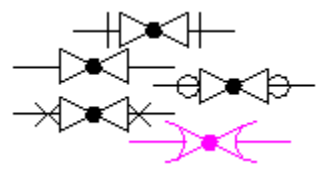

**Tip** You can create the representation more easily if you keep each group in a separate section of the document at this point in the procedure. Do not allow the groups to overlap. You can define a common origin for all the groups later in the procedure.

- 5 On the Symbol Authoring Tools toolbar, click Symbol Representation.
- 6 Select a group that you want to appear in the representation. The name of the group automatically appears in the Object Name box on the Define Symbol Representation dialog box. This name is automatically generated by the software.
- 7 In the **Name** box, enter the name that you want. This is the name of the representation that appears as a command on the shortcut menu when you place the symbol in a document.
- 8 Click the Add button to enter the name in the table.

**Tip** The order in which the names appear in the table is the order in which the commands appear on the shortcut menu. You can insert or delete names from the table at any time. For example, you can enter the following names in the table in the following order so that they appear in a certain order on the shortcut menu for the symbol:

| Name              | Object Name |
|-------------------|-------------|
| Flanged Globe     | Group 235   |
| Screwed Globe     | Group 236   |
| Bell Spigot Globe | Group 237   |
| Welded Globe      | Group 238   |
| Soldered Globe    | Group 239   |

<sup>•</sup> 

9 Repeat these steps for each representation that you want to appear on the shortcut menu.

**10** Select each group and move it to a position that is on top of the other groups. You should position each group so that they share a common origin.

**Tip** You can adjust the symbol origin by clicking the **Symbol Origin** button on the **Symbol Authoring Tools** toolbar.

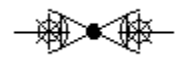

#### 11 Click File > Save.

Tip You should close the symbol document before dragging and dropping the symbol into a document.

Tips

• After saving the symbol, you should test the different representations that you defined. Close the symbol. Drag the symbol from the **Symbol Explorer** into a new document. Select the symbol and click the right mouse button. Make sure that the names of the representations appear on the shortcut menu.

• You can change the name of a group object by clicking a row in the table, entering a new name in the **Name** box, and clicking the **Modify** button.

The group object listed first in the table is the default thumbnail for the symbol.

{button Related Topics,AL("define symbol representation db;symbol representation cmd",0,`NOT\_FOUND')}

## **Define Smart Text Attributes for a Smart Label**

- 1 Open a document with an **.sym** extension.
- 2 On the Symbol Authoring Tools toolbar, click SmartText Editor.
- 3 Enter the information that you want into the Property, Value, and Format boxes.
- 4 Click Insert Field.

#### Tips

If you want to remove a field, you must select the field in the **SmartText Editor** box and press Delete. Then you can define a new field. You cannot select individual characters between the angle brackets of the **SmartText** field. You can select only the entire field.

{button Related Topics,AL("smarttext editor cmd;smarttext editor db",0,`NOT\_FOUND')}

# Define an Icon for a Symbol

- **1** Open a document with an .sym extension.
- 2 On the Symbol Authoring Tools toolbar, click Symbol Properties.
- 3 On the **Icons** tab, set the options that you want.

{button Related Topics,AL("define symbol properties db;icons tab db;symbol authoring high",0,`NOT\_FOUND')}

# Edit Smart Text Attributes for a Symbol

- **1** Open a document with an .sym extension.
- 2 Double-click a label in the symbol.
- **3** Type the text that you want and press Enter.

# Tips

• If you place a symbol with a Smart Label in a document, you cannot select the Smart Label and open it for editing like most symbols. You must create a new Smart Label.

{button Related Topics,AL("symbol authoring high;smarttext editor cmd;smarttext editor db",0,`NOT\_FOUND')}